# Transferring data from Library Organizer Pro to Handy Library Manager.

# Steps:

- 1. select Organizer Pro DATA folder;
- 2. select import from library database;
- 3. select import into library database;
- 4. define multiple copy character(optional);
- 5. define field mapping;
- 6. execute transfer;
- 7. start Handy Library Manager;
- 8. open LIBRARY\_NEW table and verify your records;
- 9. if everything is correct move records from LIBRARY\_NEW to LIBRARY MAIN CATALOG;
- **10.** if there are errors (mapping error, wrong multiple copy indicator, ...), delete all records in the LIBRARY\_NEW, and repeat the above steps again;

| Select Organizer Pro data folder | • |
|----------------------------------|---|
|----------------------------------|---|

| atabases                              | Data Mapping                              | Import Scope | Import |                    |    |                                                                             |
|---------------------------------------|-------------------------------------------|--------------|--------|--------------------|----|-----------------------------------------------------------------------------|
| Organizer                             | Pro DATA folde                            | er:          | 1—     | Select Folder      | 1. | In the <b>Data Transfe</b><br>window click <b>Selec</b> t<br><b>Folder.</b> |
| Table to I                            | import From:                              |              |        |                    |    |                                                                             |
|                                       |                                           |              |        | •                  |    |                                                                             |
|                                       |                                           |              |        |                    |    |                                                                             |
| Librarian                             | Pro DB folder:                            |              |        | ▼<br>Select Folder |    |                                                                             |
| Librarian I<br>C:\handy               | Pro DB folder:<br>lib\db\                 |              |        | ▼<br>Select Folder |    |                                                                             |
| Librarian I<br>C:\handy<br>Table to I | Pro DB folder:<br>lib\db\<br>import Into: |              |        | ▼<br>Select Folder |    |                                                                             |

| Directory <u>N</u> ame:<br>C:\smlib\data | 1                                                                                                    |             |
|------------------------------------------|----------------------------------------------------------------------------------------------------|-------------|
| Directories:                             | -<br><u>F</u> iles: (*.*)                                                                                    |             |
| C:\ smlib data BACKUP ExpImp graphic     | 2<br>addrec.wnd<br>color.lst<br>color_old.lst<br>color_t.tml<br>d\$ta_1z.dr1<br>d\$ta_1z.dae<br>d\$ta_1z.DBF | •           |
| inventory                                | + Drives:                                                                                                    |             |
|                                          | С: [os]<br>3 — ОК                                                                                            | ▼<br>Cancel |

- **1.** Find your Library Pro installation folder.
- 2. Double click on the DATA folder to select the folder.
- 3. Click OK to close the window.

Select import from library database (Library Pro)

| tabases  | Data Mapping    | Import Scope | Import |        |
|----------|-----------------|--------------|--------|--------|
| Organize | r Pro DATA fold | er:          |        | Select |
| C:\smlib | \data\          |              |        |        |
|          | IIIIDUILIIUIII. |              |        |        |
| _ReadMe  | e1st            |              |        | •      |

 Click on the Table to Import From and select Library.

# Select import into library database (Handy Library Manager)

| Salact Folder |
|---------------|
| Select Folder |
|               |
|               |
| •             |
| Select Folder |
|               |
|               |
| •             |
|               |
|               |

- 1. Verify the data folder for the Handy Library Manager.
- 2. Click on the Table to Import Into box and select LIBRARY\_NEW.
- Transfer Manager imports new records to a temporary database (LIBRARY\_NEW). You will review all transferred items before you move them to the main library catalog.

Define multiple copy character

In our Library Pro application we suggested to use "-" character and a number for multiple copies of the same book. Handy Library Manager takes care of your multiple copies in a better way. In order to create items with multiple copies the copy indicator should be removed. If you are not sure about how to do that you can create a backup file of your library pro system and send the backup file to us.

| Databases   | Multiple Copies  | Data Mapping       | Import Scope     | Import                      |
|-------------|------------------|--------------------|------------------|-----------------------------|
| Check S     | ource Database f | or Multiple Copi   | es (remove cop   | y #)                        |
| Multiple Co | py Symbol (usua  | lly a "-" characte | er at the end of | TITLE followed by a copy #) |
|             |                  | ( used only        | for Library/Item | ns database )               |
|             |                  |                    |                  |                             |
|             | 2                |                    |                  |                             |
|             | 2                |                    |                  |                             |
|             |                  |                    |                  |                             |
|             |                  |                    |                  |                             |
|             |                  |                    |                  |                             |
|             |                  |                    |                  |                             |
|             |                  |                    |                  |                             |

- In our Library Pro application we suggest to use "Title", "-", and "number" for multiple copies.
- Enter your multiple copy character into the Multiple Copy Symbol box.

If you did not use the multi copy symbol don't use this option.

### Define field mapping

| Library                                                                                                    |
|----------------------------------------------------------------------------------------------------|
| Organizer Pro Fields:                                                                                                    |
| EVALUATED  VALUE VALUE ACQUISITIONDATE ACQUISITIONNR SUBJECT1 SUBJECT2 SUBJECT3 SUBJECTS NOTES SUMMARY LOAN LOANNOTES CUSTOM1 CUSTOM2 CUSTOM4 CUSTOM5 CUSTOM6 DONATED CUSTOM6 CUSTOM6 CUSTOM8 CUSTOM9 CUSTOM1 CUSTOM1 |

- Click Include All. Data fields from the Library Pro will be paired with fields that have the same name in the Handy Library Manager.
- Handy Library Manager has some data fields with different names. Those pairings (mappings) have to be defined manually: DATE => PUBLISHED UPC\_OTHER=>UPC\_EAN ACQUISITIONDATE=>ACQUISITION ACQUISITIONNR=>ACQUISITIONNO

If you modified field names in your Library Pro Organizer then you have to define your mapping definitions manually.

#### Execute transfer

| ataba | ses   Mu | Itiple Copies | Data Mapping   Import Scope   Import                       | Clo |
|-------|----------|---------------|------------------------------------------------------------|-----|
| We    | stroi    | ngly reco     | mmend that you back up your Librarian Pro databases before |     |
| aon   | ig in    | ipore rui     |                                                            |     |
|       |          |               | Start Importing                                            |     |
|       |          |               |                                                            |     |
| orti  | na To:   |               | - 1                                                        |     |
| D     | ng ro.   | DATE ADDED    | TITLE                                                      |     |
|       | 90214    | 29/06/2015    | The dangerous book for boys                                |     |
|       | 90215    | 29/06/2015    | The dangerous book for boys                                |     |
|       |          |               |                                                            |     |
|       |          |               | E                                                          |     |
|       |          |               |                                                            |     |
|       |          |               |                                                            |     |
|       |          |               |                                                            |     |
|       |          |               |                                                            |     |
|       |          |               |                                                            |     |
|       |          |               |                                                            |     |
|       |          |               |                                                            |     |
|       |          |               |                                                            |     |
|       |          |               |                                                            |     |
|       |          |               | F.                                                         |     |

1. To transfer your data to Handy Library, click Start Importing.

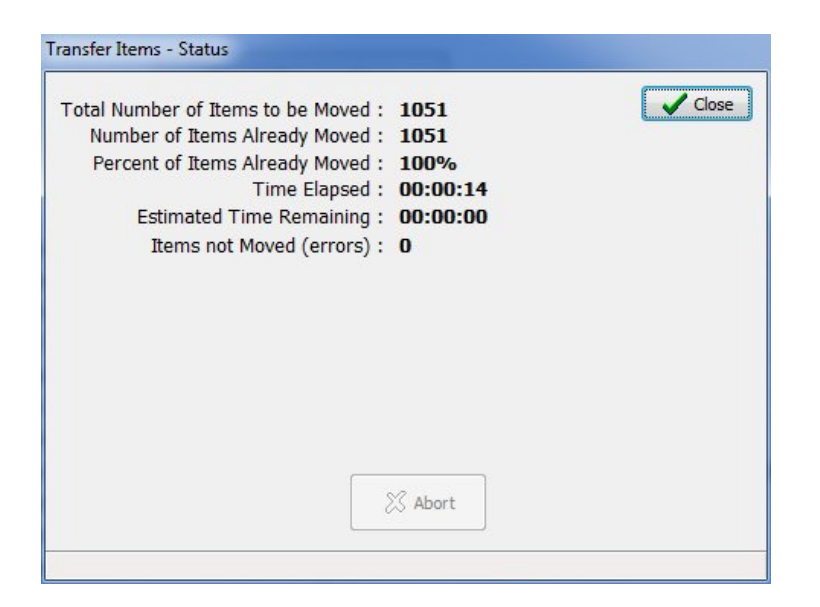

- 1. Review messages in the Transfer Items Status window.
- 2. Click Close.

Start Handy Library Manager, open LIBRARY\_NEW table and verify your records

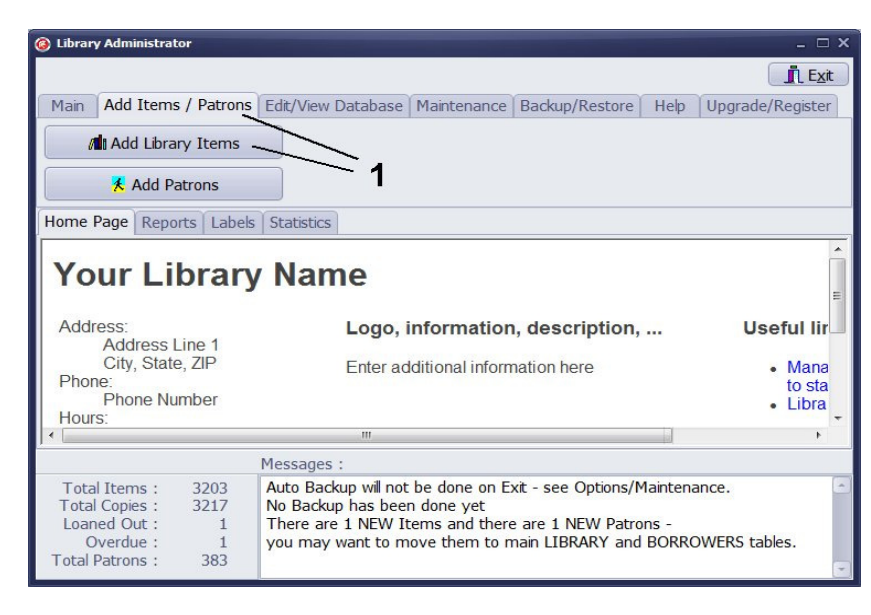

| () LIBR         | ARY_NEW Table - Main L                                  | ibrary                                   |                           |                       |            |       |           |                | -                                                  | □ x     |
|-----------------|---------------------------------------------------------|------------------------------------------|---------------------------|-----------------------|------------|-------|-----------|----------------|----------------------------------------------------|---------|
| Main A          | dd Items / Patrons Edit                                 | / View Database Maint                    | enance Backup /           | Restore               |            |       |           |                |                                                    |         |
| Searc           | h Advanced Search                                       | Add Items Move                           | Items Misce               | laneous               |            |       |           |                | Los                                                | se      |
| (<br>71A<br>(1) | Auto Catalog<br>dd Items From MAF<br>Add Items From Tex | C File Items will<br>LIBRARY_<br>ct File | be added to<br>NEW table. |                       |            |       |           |                | ? Web <u>I</u>                                     | Help    |
| F               | leport :                                                | •                                        | Labels :                  |                       |            | \$    |           |                |                                                    |         |
|                 | View :                                                  | •                                        | 🐺 Clear                   | H + H                 | •          | 12/10 | 51        | Add 🕻          | 🛾 Edit 🛛 🗶 Dek                                     | ete     |
| ID              | DATE_ADDED                                              | AUTHOR                                   | ISBN 1                    | TITLE                 | -          | View  | Quick Ec  | lit Miscellane | ous Quick Add                                      |         |
|                 | 485 24/07/2015                                          | Sandra Salamony                          | 1592536514                | 1,000 Ideas for Dec   | or         | DEFAU | LT        |                |                                                    | ¢       |
|                 | 86 24/07/2015                                           |                                          | 0300166559                | 100 Dresses: The O    | 05         | -     |           |                |                                                    |         |
|                 | 480 24/07/2015                                          | Lesley Stanfield                         | 0312538340                | 100 Flowers to Knit 8 | <u>k</u> ( |       | id        | 236            |                                                    | <u></u> |
|                 | 513 24/07/2015                                          | Kyra Sundance                            | 1592533256                | 101 Dog Tricks: Step  | o k        | dat   | e_added   | 24/07/2015     | いしい                                                | -       |
|                 | 307 24/07/2015                                          | Edgar Allan Poe                          | 0486401588                | 101 Great American    | Pc         |       | title     | 30 Day         | 30 DAY GOURMET's<br>BIG Book of<br>Freezer Cooking | =       |
|                 | 534 24/07/2015                                          | James Patterson                          | 0316036269                | 10th Anniversary (W   | /or        |       |           | Gourmet's      | 1999 SE                                            | -       |
|                 | 637 24/07/2015                                          | Charles C. Mann                          | 1400032059                | 1491: New Revelatio   | ns         |       |           | of Freezer     | And And And And And And And And And And            |         |
|                 | 499 24/07/2015 🤈                                        | Marta Serrats                            | 006196879X                | 150 Best Eco House    | Ic         |       |           | Cooking        |                                                    |         |
|                 | 503 24/07/2015                                          | R. S. Yeoman                             | 079483146X                | 2011 Hand Book of     | Ur         |       | author    | Nanci Slagle   |                                                    |         |
|                 | 506 24/07/2015                                          | Dan Shideler                             | 1440213933                | 2011 Standard Catal   | oq         |       | type      | Book           |                                                    |         |
|                 | 838 24/07/2015                                          | Joe Hill                                 | 0061147974                | 20th Century Ghosts   |            | c     | oauthors  | CoAuthors:     |                                                    |         |
| •               | 236 24/07/2015                                          | Nanci Slagle                             | 0966446763                | 30 Day Gourmet's B    | IC         |       |           | Carol          |                                                    |         |
|                 | 629 24/07/2015                                          | John Moore                               | 0071624775                | 5 Steps to a 5 AP Ch  | nei        |       | nublishor | 20 Day         |                                                    |         |
|                 | 255 24/07/2015                                          | Matthew Inman                            | 1449401163                | 5 Very Good Reason    | IS         |       | publisher | Gourmet        |                                                    |         |
|                 | 774 24/07/2015                                          | Amy Bloom                                | 0375705570                | A Blind Man Can See   | e F        |       |           | Press          |                                                    |         |
|                 | 287 24/07/2015                                          | Charles Dickens                          | 0141195851                | A Christmas Carol ar  | nd         | 1     | oublished | 2010-05-       |                                                    |         |
| 1               |                                                         |                                          |                           |                       | -          |       |           | 01             |                                                    | -       |
| Later and       |                                                         |                                          |                           |                       |            |       | 7. B      |                |                                                    | 12251   |

- Start Handy Library Manager. On the Add Items/Patrons tab click Add Library Items.
- 2. Review new items in the LIBRARY\_NEW table.

#### Move records from LIBRARY\_NEW to MAIN CATALOG

| () LIBR | ARY_NEW Table - Main L                      | ibrary                               |                                                                        |                  |                           | - 🗆 X                                              |
|---------|---------------------------------------------|--------------------------------------|------------------------------------------------------------------------|------------------|---------------------------|----------------------------------------------------|
| Main    | Add Items / Patrons Edit                    | / View Database Maint                | enance Backup / Restore                                                |                  |                           |                                                    |
| Sear    | ch Advanced Search                          | Add Items Move                       | Items Miscellaneous                                                    |                  |                           | <u><u> </u></u>                                    |
|         | TEM Exists<br>dd Another Copy<br>io not Add | Move<br>Selected Item(s<br>ALL Items | s) <b>Mit Move Items</b><br>Use this function to<br>main LIBRARY table | add new Items to |                           | ? Web <u>H</u> elp                                 |
|         | Report :                                    |                                      | Labels :                                                               | \$               |                           |                                                    |
|         | View :                                      |                                      | K Clear                                                                | • H • • 1/       | 1051 🚺 🕅                  | Edit 🗙 Delete                                      |
| ID      | DATE_ADDED                                  | AUTHOR                               | ISBN TITLE                                                             | - Vie            | w Quick Edit Miscellaneou | Is Quick Add                                       |
| •       | 485 24/07/2015                              | Sandra Salamony                      | 1592536514 1,000 Idea                                                  | s for Decor      | FAULT                     | \$                                                 |
|         | 86 24/07/2015                               |                                      | 0300166559 100 Dresse                                                  | s: The Cos       |                           |                                                    |
|         | 480 24/07/2015                              | Lesley Stanfield                     | 0312538340 100 Flowers                                                 | s to Knit & (    | id 485                    |                                                    |
|         | 513 24/07/2015                              | Kyra Sundance                        | 1592533256 101 Dog Tr                                                  | icks: Step t     | date_added 24/07/2015     | 10000 de la terrar<br>oupcultur, constant à contra |
|         | 307 24/07/2015                              | Edgar Allan Poe                      | 0486401588 101 Great A                                                 | American Pc      | title 1,000 Ideas         | 9 4 4                                              |
|         | 534 24/07/2015                              | James Patterson                      | 0316036269 10th Annive                                                 | ersary (Wor      | for                       |                                                    |
|         | 637 24/07/2015                              | Charles C. Mann                      | 1400032059 1491: New                                                   | Revelations      | Cupcakes,                 |                                                    |
|         | 499 24/07/2015                              | Marta Serrats                        | 006196879X 150 Best Ed                                                 | co House Ic      | Cookies &                 |                                                    |
|         | 503 24/07/2015                              | R. S. Yeoman                         | 079483146X 2011 Hand                                                   | Book of Ur       | Cakes<br>(1000            |                                                    |
|         | 506 24/07/2015                              | Dan Shideler                         | 1440213933 2011 Stand                                                  | ard Catalog      | Series)                   |                                                    |
|         | 838 24/07/2015                              | Joe Hill                             | 0061147974 20th Centur                                                 | ry Ghosts        | author Sandra             |                                                    |
|         | 236 24/07/2015                              | Nanci Slagle                         | 0966446763 30 Day Gou                                                  | urmet's BIG      | Salamony                  |                                                    |
|         | 629 24/07/2015                              | John Moore                           | 0071624775 5 Steps to a                                                | a 5 AP Chei      | type Book                 |                                                    |
|         | 255 24/07/2015                              | Matthew Inman                        | 1449401163 5 Very Goo                                                  | d Reasons        | coauthors CoAuthors:      |                                                    |
|         | 774 24/07/2015                              | Amy Bloom                            | 0375705570 A Blind Man                                                 | Can See F        | Gina M.<br>Brown          |                                                    |
|         | 287 24/07/2015                              | Charles Dickens                      | 0141195851 A Christmas                                                 | s Carol and      | publisher Quarry          |                                                    |
|         |                                             |                                      |                                                                        |                  |                           |                                                    |

1. On the Move Items tab, select All Items, and click Move Items.

| Moving Items - Status                                                                                                    |                                                                                                    |
|----------------------------------------------------------------------------------------------------|----------------------------------------------------------------------------------------------------|
| Total Number of Items to be Moved : 10<br>Number of Items Moved : 10<br>Percent of Items Processed : 10<br>Time Elapsed : 00<br>Estimated Time Remaining : 00<br>Items not Moved : 0 | 53<br>53<br>0%<br>:02:32<br>:00:00                                                                                 |
| New barcode count : 2<br>New Items created : 10                                                                                                    | 30                                                                                                    |
| NOTE: If a barcode of a moved item already exists<br>be created. Barcode labels for such items will have<br>those items will contain "new barcode" text and wil                      | s in main LIBRARY table a new barcode will<br>e to be reprinted. COPY_NOTES field of<br>l have PRINT_C marker set. |
| 🖉 Abo<br>Moving Item: Zombie Spaceship Wasteland: A                                                                                                    | ort<br>Book by Patton Oswalt                                                                                       |

- 1. Review messages in the Moving Items Status window.
- Important: check New barcode count (number of new copies with a new barcode value). If a barcode of a moved item already exists in the main library catalog, a new barcode will be created. Barcode labels for such items will have to be reprinted. COPY\_NOTES field of those items will contain "new barcode" text. PRINT\_C marker of those items will be set.

## Library main catalog, verify new items/copies

|              | ms / Patr | rons Edit / View Database | Maintenance Ba | ckup / Restore       |    |         |              |                |           |        |              |
|--------------|-----------|---------------------------|----------------|----------------------|----|---------|--------------|----------------|-----------|--------|--------------|
| Search Ad    | vanced    | Search Miscellaneou       | IS             |                      |    |         |              |                | ſ         | in Cha | 60           |
| Field to Sea | rch:      | +                         |                |                      |    |         |              |                |           | Web    | <u>H</u> elp |
| Fext to Find | d:        |                           |                |                      | _  |         |              |                |           |        |              |
|              |           | \$                        | ?{] 9          | Search K Clear       |    |         |              |                |           |        |              |
| Report       | t : 🚺     |                           | Labels         | :                    |    | \$      |              |                |           |        |              |
| View         | ı:        |                           | ÷ 🐺 Cle        | ear K · · H          |    | 39/1    | 038          | <b>7</b> Add   | 👸 Edit    | X Del  | lete         |
| Display E    | ach Co    | ру                        |                |                      |    | View    | Quick Edit   | Miscellaneous  | Quick A   | bb     |              |
| IDNO F       | RINT      | TITLE                     | ISBN           | AUTHOR               | TY | DEFAU   | LT           |                |           |        |              |
| 1045         |           | A Short History of Ne     | 076790818X     | Bill Bryson          | Bo | -       |              |                |           |        |              |
| 1046         |           | A Tale of Two Cities      | 0141196904     | Charles Dickens      | Bo |         | idno 10      | 50             | JENI      | IFER   | 1            |
| 1047         |           | A Tale of Two Cities      | 0142196584     | Charles Dickens      | Во |         | title A      | Visit from the | e A VISIT | EGAN   |              |
| 1048         |           | A Thousand Splendid       | 159448385X     | Khaled Hosseini      | Bo |         | G            | oon Squad      | GOON GOON | 10     |              |
| 1049         |           | A Time to Keep Silen      | 1590172442     | Patrick Leigh Fermor | Bo |         | author Je    | nnifer Egan    | SQUAD     | 5      |              |
| 1050         |           | A Visit from the Goor     | 0307592839     | Jennifer Egan        | Во |         | type BC      | DOK            |           | -      |              |
| 1051         |           | A Wolf at the Table:      | 0312342020     | Augusten Burroughs   | Bo | C       | oautnors     |                |           | anna . |              |
| 1052         |           | About Alice               | 1400066158     | Calvin Trillin       | Bo |         | publisher Kr | nopr           |           |        |              |
| 1053         |           | Abraham: A Journey        | 0060838663     | Bruce Feiler         | Bo |         | oublished 20 | 10-06-08       |           |        |              |
| 1054         |           | Absalom, Absalom          | 0140032541     | William Faulkner     | Bo |         |              |                | _         |        | _            |
| 1055         |           | Absurdistan: A Novel      | 1400061962     | Gary Shteyngart      | Bo | Add     | Edit         | Delete         |           | Lost   |              |
| 1056         |           | Acrylic Revolution: Ne    | 1581808046     | Nancy Reyner         | Bo | Copies( | 1/2) Circula | tion(0)        |           |        |              |
| 1057         |           | Act Like a Lady, Thin     | 0061728977     | Steve Harvey         | Bo | PRIM    |              |                | CALL      | VC     |              |
| 1058         |           | Ada                       | 0070457204     | Vladimir Nabokov     | Bo | - Nully | 24/07/2      | 015 001213     | 813 54    | EGA    | 1            |
| 1059         |           | Afloat and Ashore A       | 1406935670     | James Fenimore Co    | Bo |         | 24/07/2      | 015 001672     | 813 54    | EGA    | -            |
| 1060         |           | Alexander McQueen:        | 0300169787     | Andrew Bolton        | Bo |         | 21/01/2      | 015 0010/2     | 013.34    | LUA    |              |
|              |           |                           |                |                      | -  |         |              |                |           |        |              |

- In the Library Administrator, on the Main tab, click Library.
- In the Library main catalog window verify new items and copies.
- **3.** New copies for the selected item.

Moving items from LIBRARY\_NEW to LIBRARY main catalog, things to know:

- the program checks if the new item already exists in the main library catalog
- if the item does not exist a new item with one copy is created
- if the item is already in the main library catalog (the same title and the same ISBN) then only a new copy is created for the existing item
- if the new item does not have a barcode number then a new (unique) barcode value is created
- if the new item has a barcode value then the program checks if this number is correct (not a duplicate value), if barcode is already used then the moving procedure assigns a new (unique) barcode value